**GREENSTAR: ADAPTIVE CURVE SETUP** 

2

Sel cor

HORIZON

Select 'Menu' at the bottom right-hand corner.

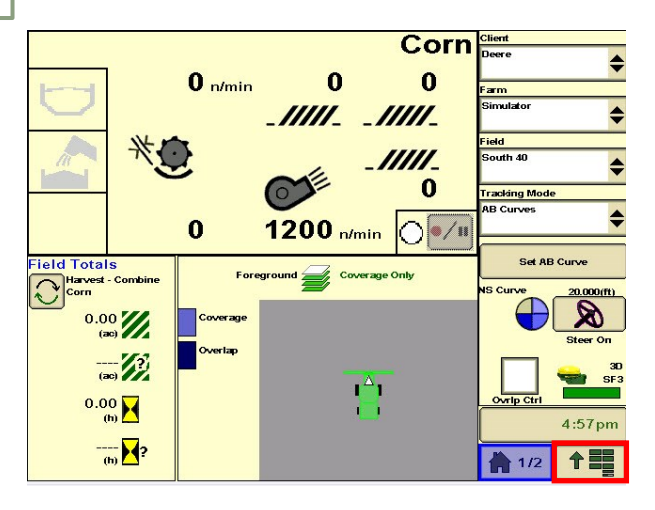

3

Select 'Guidance', then 'Guidance Settings'. Set your Tracking Mode to 'Adaptive Curves'.

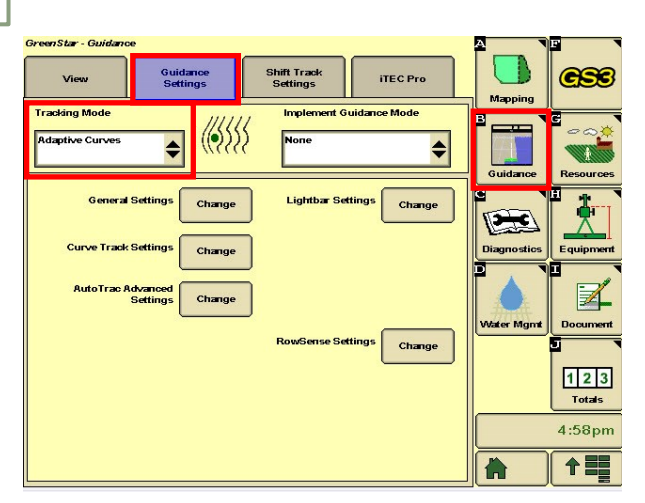

5

Select 'New', and enter a Track Name.

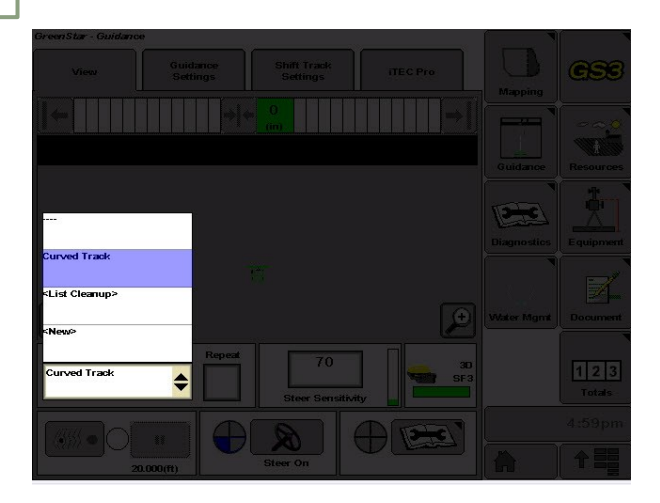

Select 'GreenStar'.

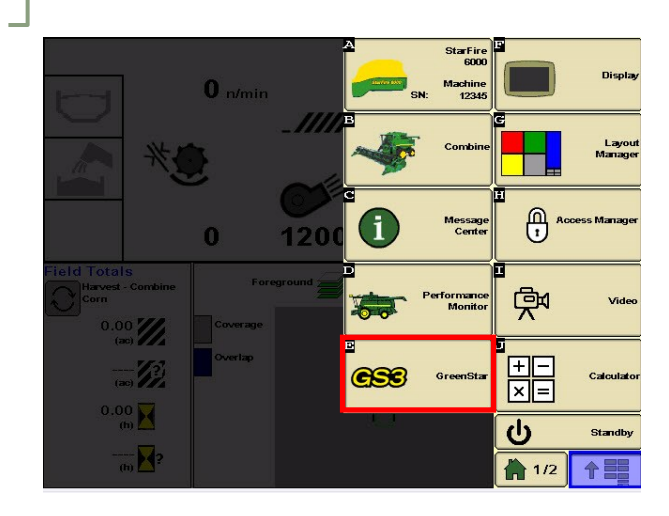

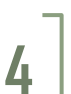

Select 'View', then the 'Current Curve' dropdown box.

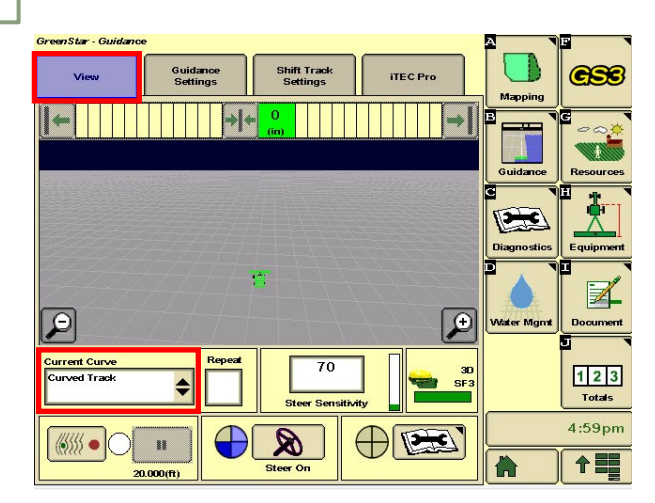

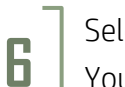

Select 'Record' and turn your steering 'On'. You are now ready to record your curve.

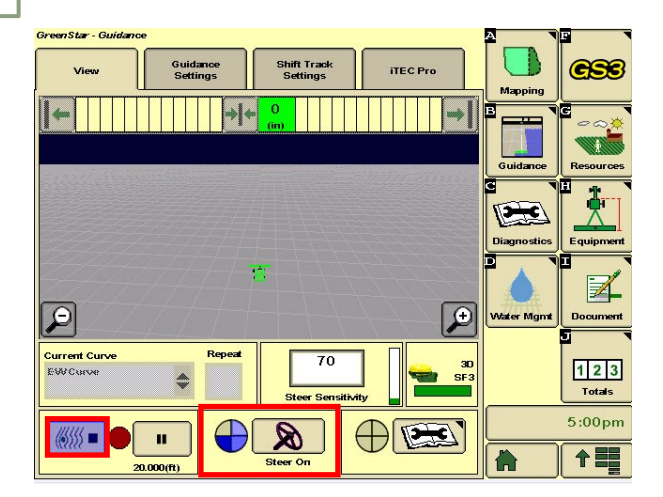